## KATA PENGANTAR

Dalam era globalisasi untuk meraih tujuan menjadi Universitas berkelas dunia (*World Class University*), Universitas Medan Area senantiasa membangun citra (*image building*) dan penjaminan mutu (*quality assurance*).

Dengan mengembangkan penjaminan mutu, diharapkan tumbuh budaya mutu untuk menetapkan standar, melaksanakan, monitoring, dan evaluasi, audit mutu akademik serta meningkatkan standar mutu berkelanjutan (*Continuous Quality Improvement*).

Pengembangan Academic Online Campus (AOC) Universitas Medan Area dalam rangka pengembangan "*Information and Communication Technology*" bagi peningkatan layanan Civitas Akademik diharapkan menjadi tulang punggung untuk menerapkan peningkatan standar mutu berkelanjutan. Sistem ini dibangun dengan melibatkan semua civitas yang ada di lingkungan Universitas Medan Area.

Academic Online Campus (AOC) ini dibangun sebagai dokumentasi digital yang terdiri dari Kartu Rencana Studi (KRS) dan Kartu Hasil Studi (KHS) yang dapat disusun dan dilihat secara online.

AOC ini dibangun menggunakan Sistem Berbasis WEB sehingga mahasiswa dapat dengan mudah mengakses sistem ini dimana saja melalui media akses internet. Kemudahan tersebut juga dapat dimanfaatkan oleh mahasiswa untuk menjadikan setiap kegiatan mata kuliah dan ujian didokumentasikan sehingga dapat memudahkan mahasiswa dalam jadwal akademiknya. Manfaat bagi Universitas Medan Area dapat memonitoring keaktifan mahasiswa dalam

melaksanakan Tridharma Perguruan Tinggi nya.

Akhir kata, sistem yang Tim ICT UMA bangun ini masih banyak perlu masukkan dari berbagai pihak untuk menyempurnakannya. Kami akan terus perbaiki dan disempurnakan sesuai dengan kebutuhan kampus Universitas Medan Area.

Medan, Oktober 2016

## satria@uma.ac.id

## **DAFTAR ISI**

| Kata Pengantar                           | i  |
|------------------------------------------|----|
| Daftar Isi                               | ii |
| Download Aplikasi Android InfoUMA        | 1  |
| Alur Registrasi                          | 2  |
| Alur Verfikasi/Validasi                  | 2  |
| Pendahuluan                              | 3  |
| Halaman Login Mahasiswa                  | 4  |
| Halaman Utama Mahasiswa                  | 5  |
| Melakukan Pengisian Data Pribadi         | 6  |
| Perubahan Password Standard              | 7  |
| Melakukan Pengisian Foto Pribadi         | 8  |
| Melakukan Pengisian KRS                  | 9  |
| Mencetak Berkas KRS                      | 10 |
| Transkip Nilai                           | 12 |
| Academic Online Campus untuk Admin Prodi | 14 |
| Halaman Utama Admin Prodi                | 15 |
| Menu Mahasiswa                           | 16 |
| Menu Kuliah                              | 19 |
| Menu Nilai                               | 21 |
| Menu Jadwal Kuliah                       | 23 |
| Menu Report Mahasiswa                    | 26 |
| Lembar SOP Admin Prodi                   | 27 |

## UNIVERSITAS MEDAN AREA